Jeśli będzie się pojawiać komunikat jak poniżej trzeba mieć zaznaczone odpowiednie uprawnienia na portalu oraz SZOI/Portalu Świadczeniodawcy jak poniżej

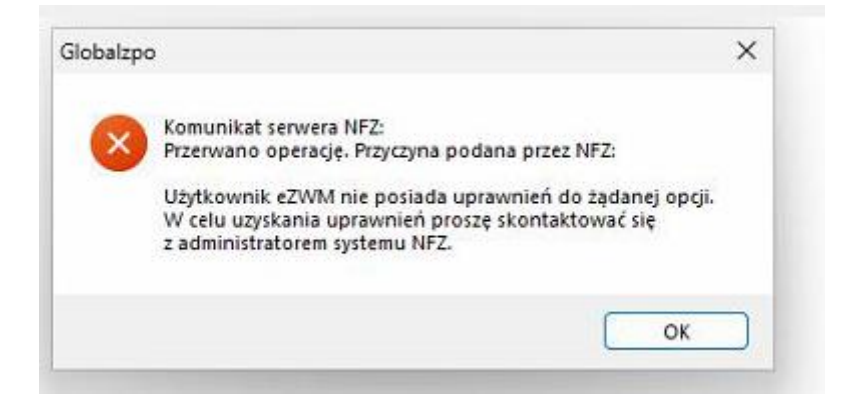

Aby zrealizować rozliczenie 2024 poprzez GlobalMed

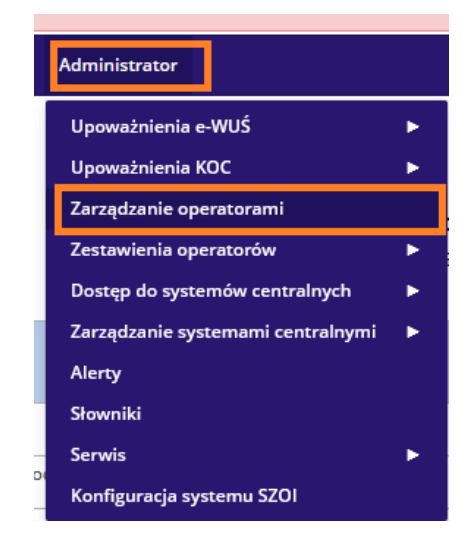

## NFZ SZOI

Wybieramy użytkownika, któremu uprawnienia chcemy nadać i klikamy "Uprawnienia"

| Login v Zawiera v Szukaj<br>Aktywność: – wszystka – v Aktywność na dzień: 2024-01-30 |           |                 |           |                                 |
|--------------------------------------------------------------------------------------|-----------|-----------------|-----------|---------------------------------|
| Bieżący zakres pozycii: 1-                                                           |           |                 |           |                                 |
| Lp.                                                                                  | Login     | Nazwisko i imię | Aktywność | Obsługa                         |
| 1.                                                                                   | DOROTA.GU |                 | Tak       | Uprawnienia<br>Usuń<br>Historia |

Na liście uprawnień zaznaczamy Praca z usługą dostępową i Zatwierdzamy

| 20. | Praca z modułem użytkownika SZOI   |
|-----|------------------------------------|
| 21. | Praca z usługą dostępową           |
| 22. | Prawo dostępu do danych wrażliwych |

Anuluj Przywróć domyślne

Zatwierdź

## Portal Świadczeniodawcy

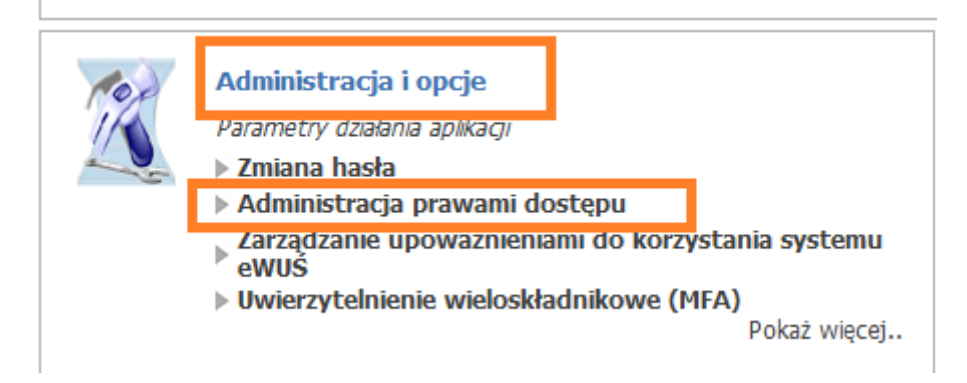

Klikamy na login użytkownika, którego uprawnienia chcemy modyfikować.

| Powrot  | Lista uzytkown                   | nikow 🕨 Dodawanie  | e uzytkownika | Historia zmiany upra | wnien 🕨 Pomoc                 |
|---------|----------------------------------|--------------------|---------------|----------------------|-------------------------------|
|         |                                  |                    |               |                      |                               |
|         | Świadczeniodawca:<br>Użytkownik: | ۹<br>n             |               |                      |                               |
|         | Wyszukiwanie uży                 | tkowników          |               |                      |                               |
|         | Status:                          | Tylko aktywni 🛛 🗸  |               |                      |                               |
|         | Status na dzień:                 |                    |               | <u>(</u> )           |                               |
|         | Identyfikator:                   |                    |               |                      |                               |
|         | Imię:                            |                    |               |                      |                               |
|         | Nazwisko:                        |                    |               |                      |                               |
|         | Uprawnienie:                     |                    |               | 9                    | $\otimes$                     |
|         |                                  | Posiada/Nie posiad | a uprawnienia |                      |                               |
|         | Uprawnienie na dzień:            | :                  |               |                      |                               |
|         | Wyszukaj                         | Eksportuj          | )             |                      |                               |
| Imię    | Nazwisko                         | Identy filmton     | Status        | Uprawnienia          |                               |
| Małgorz | Jak                              | mkonc i            | Aktywny       | Administrator        |                               |
|         |                                  |                    |               |                      | Łączna liczba użytkowników: 1 |

- użytkownicy, którym odebrano prawo logowania się do Portalu

Na liście uprawnień zaznaczamy opcje **Praca z usługą dostępową ,** następnie **Zapisz uprawniania użytkownika** 

| Zarządzanie | relacją | iekarz/swiadczeniodawca | ala |
|-------------|---------|-------------------------|-----|
|-------------|---------|-------------------------|-----|

| Techniczne: |                               |  |
|-------------|-------------------------------|--|
|             | Pobieranie plików OW          |  |
|             | Praca z usługą dostępową      |  |
|             | Przegląd instalacji otwartych |  |
|             | Przegląd przesyłek            |  |
|             | Wniosek o instalację otwartą  |  |
|             |                               |  |